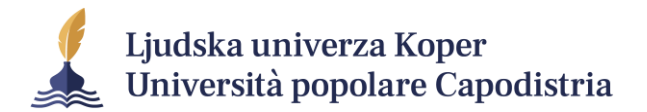

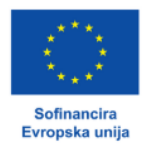

## Moj prvi Canva CV

**Canva** je orodje za grafično oblikovanje, ki je za uporabnika izredno prijazno. Ponuja namreč veliko predlog, ki jih lahko z le nekaj kliki prilagodimo.

**Opomba:** v Canvo se moramo najprej registrirati. Brezplačna različica Canve ponuja omejene možnosti oblikovanja, a so te za začetek čisto dovolj.

Poglejmo si, kako lahko v Canvi pripravimo svoj CV.

V spletni brskalnik vtipkamo: <u>https://www.canva.com/</u>.

Ob prijavi v Canvo se nam odpre prva stran, kjer vidimo izdelke, ki smo jih do sedaj pripravili.

Da bi prišli do predlog CV-jev, v trak z lupo na vrhu strani vpišemo CV.

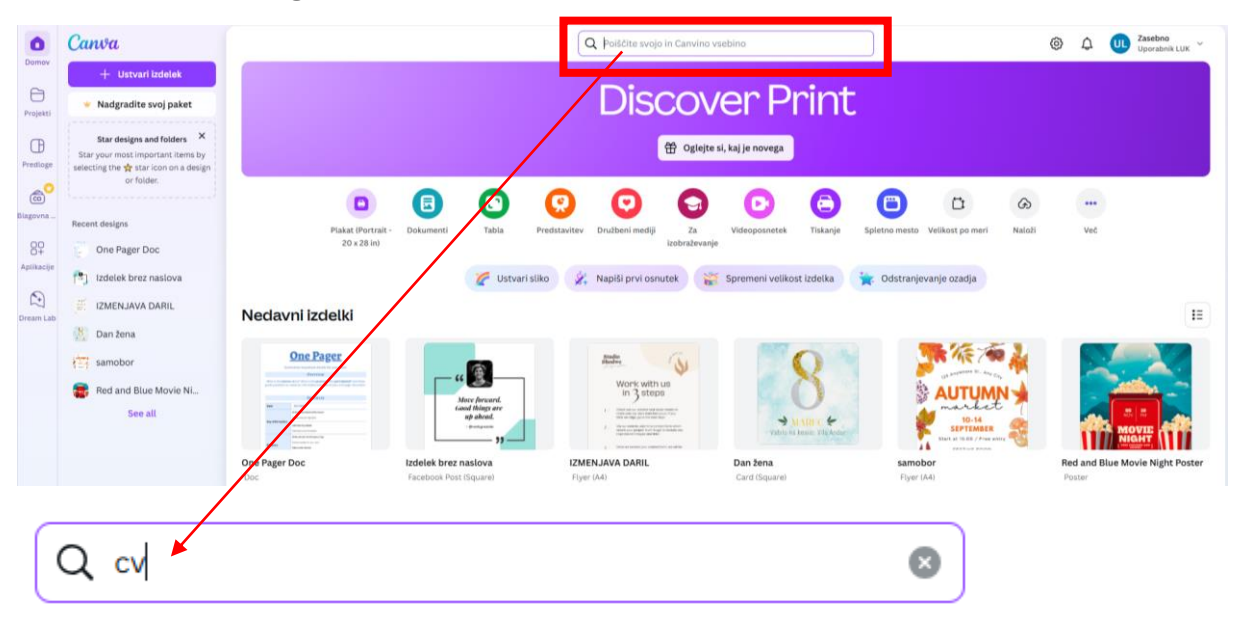

Odpre se nam več kot 14.000 predlog, izmed njih bomo izbrali eno zase.

| 0                                                           | Canva                                                                                                    |                                                                                                    |                                                                                                    |                                                                                                    | Q cv                                                                                                    |                                                                                                    |                                                                                                    | 0                                                                                                    | ٥                                                                                                    | C U Zasebno<br>Uporabnik LUK ~                                                                                                    |
|-------------------------------------------------------------|----------------------------------------------------------------------------------------------------|----------------------------------------------------------------------------------------------------|----------------------------------------------------------------------------------------------------|----------------------------------------------------------------------------------------------------|----------------------------------------------------------------------------------------------------|----------------------------------------------------------------------------------------------------|----------------------------------------------------------------------------------------------------|----------------------------------------------------------------------------------------------------|----------------------------------------------------------------------------------------------------|----------------------------------------------------------------------------------------------------|
| Domov                                                       | + Ustvari izdelek                                                                                                    | Canvine predloge                                                                                                    | 🕒 Vsa vaša vsebina                                                                                                    | 🗐 Izdelki                                                                                                    | Predioge za blagovn.                                                                                                    | Mape                                                                                                    | Category ~ Lastnik                                                                                                    | <b>~</b> ]                                                                                                    |                                                                                                    |                                                                                                    |
| Projekti                                                    | <ul> <li>Nadgradite svoj paket</li> <li>Star designs and folders</li> </ul>                                                                                                    | Canvine predlo<br>Izdelali so ustvarjalci v Ca                                                                                                    | oge (14.573)                                                                                                    |                                                                                                    |                                                                                                    |                                                                                                    |                                                                                                    |                                                                                                    |                                                                                                    | Vse                                                                                                    |
| Prediage<br>Biagovna<br>Biagovna<br>Aptikacije<br>Oream Lab | Star joour most important tems by<br>selecting time of attrice on a design<br>er folder:<br>Recent designs<br>One Pager Doc<br>Izdelek brez naslova<br>Izdelek brez naslova<br>Izdelek Jorz Daril | +<br>Ustvari prazno                                                                                                    | Anderson Anderson Anderso      | Antice Control of Control of Cont | Characterization of the second second s | CUMA WARDS<br>                                                                                                    |                                                                                                    | Wind With State         Address of the state           Wind With State         Address of the state           With State         Address of the state           With State         Address of the state                                                                                                    | CULCUL<br>We want the second second sec | A CANADAL SALES OF THE CANADAL SALES OF THE CANADA TANADAL SALES OF THE CANADAL SALES OF THE CANADAL SALES OF THE CANADAL SALES OF THE CANADAL SALES OF THE CANADAL SALES OF THE CANADAL SALES OF THE |
|                                                             | <ul> <li>Danžena</li> <li>samobor</li> <li>Aed and Blue Movie NL.</li> <li>See all</li> </ul>                                                                                                    | SADARA<br>Market<br>Market | Burgers and a second second se |                                                                                                    |                                                                                                    | ia<br>Second Second Seco | With the second second secon | A state of the state of the sta | With the second second seco                           | FURCE SALE SALE SALE SALE SALE SALE SALE SAL                                                                                                    |

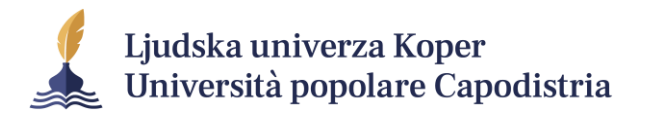

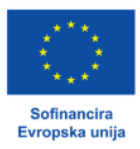

Bodimo pozorni, da izberemo predlogo, ki nima oznake s krono <sup>200</sup>, ki označuje plačljivo vsebino. Ta oznaka lahko označuje plačljive predloge, slike, zvoke, grafike ... povsod v Canvi. Mi vedno izberimo tiste vsebine, ki nimajo krone.

Recimo, da nam je všeč rožnata predloga, druga v vrsti.

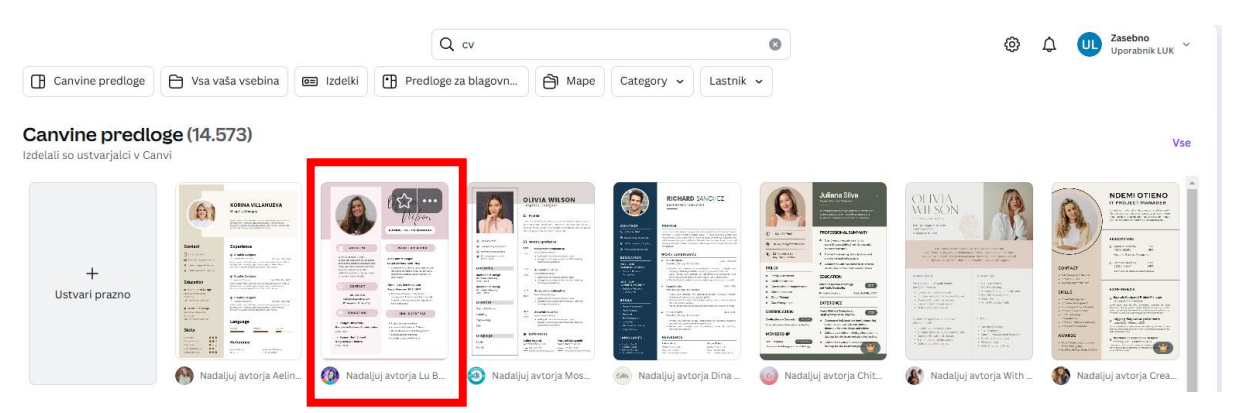

Kliknemo na to predlogo, da se nam odpre v urejevalniku. Canva nam ob kliku ponudi različne dodatne možnosti, ki nas zdaj ne zanimajo, kliknemo vijolični gumb **Prilagodi to prilogo**.

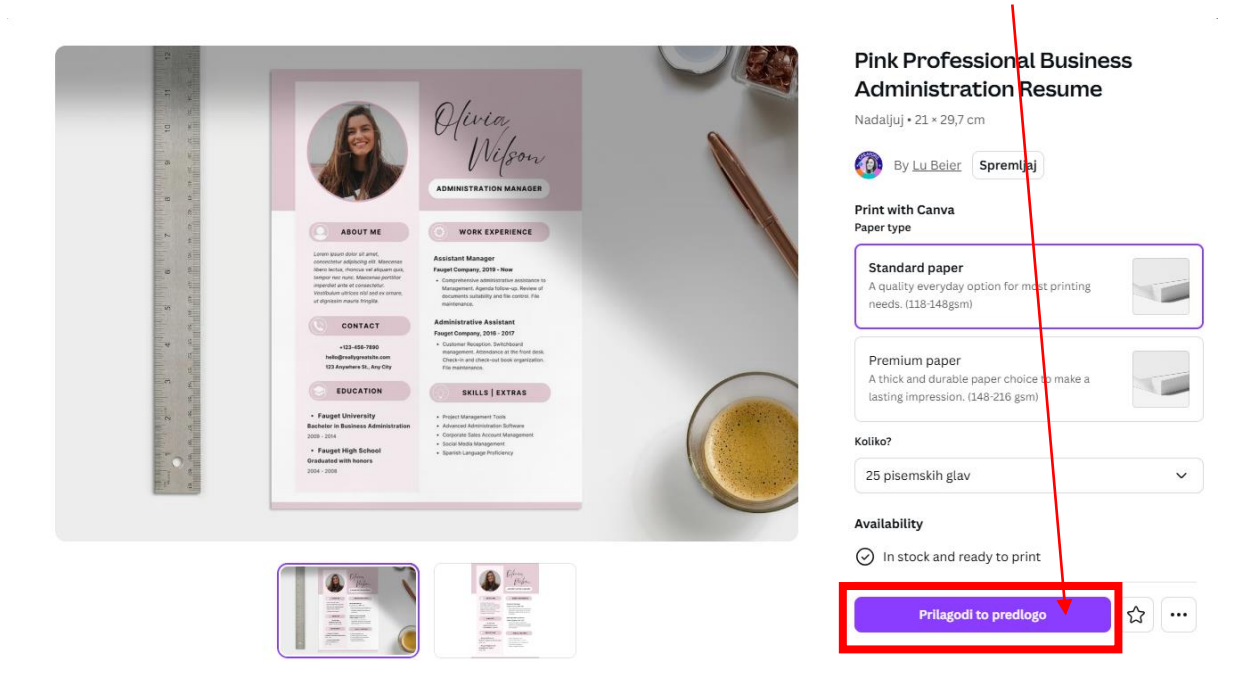

Odpre se nam izbrana predloga, pripravljena za urejanje.

Zapomni si: vse spremembe se v Canvi samodejno shranjujejo.

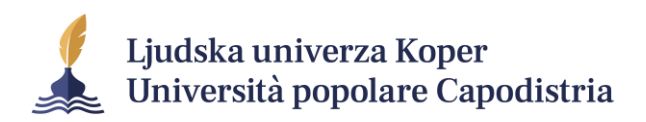

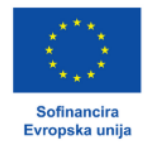

| 😑 Datot. 💿 Sprem. vel. 🖉 Urejanje 🗸 🗠 🗇 🗇                                                                                                    | Pink Professional Bus                                                                                                    | iness Administration Resume                                                                                                    | 🖤 Nadgradite svoj paket | <b>UL</b> + <b>u</b> | . 🗘 🕞 Tiskajte s Can | vo 🕕 Deli z drugimi |
|----------------------------------------------------------------------------------------------------|----------------------------------------------------------------------------------------------------|----------------------------------------------------------------------------------------------------|-------------------------|----------------------|----------------------|---------------------|
| Liperate and the second second |                                                                                                    | £ 6                                                                                                    | t                       |                      |                      |                     |
| 263<br>Elementi<br>T<br>Besedile                                                                                                    |                                                                                                    | Olivia<br>Wilson                                                                                                    |                         |                      |                      |                     |
| Bugenera<br>Co<br>Co<br>Co<br>Co<br>Risargia                                                                                                    | ABOUT ME<br>Lives stands develop and the stands<br>together set of consistent<br>without and the set of consistent<br>without and the set of consistent<br>and the set of consistent | work experience     work experience     work experience     work experience     work experience     work experience     work experience     work experience     work experience     work experience     work experience |                         |                      |                      |                     |
| Projekti<br>2000                                                                                                    | CONTACT<br>+122-456-7930<br>http://colygoathia.com<br>tit2/kayelena Sk. Ang Eny                                                                                                    | Administrative Assistant<br>Fauger Company, 2018 - 2017<br>• Examiner Mangiton, Existémant<br>mangament, Assistant au Mentional<br>Directo e auto chaite aud lock organization,<br>Jile maintenants                     |                         |                      |                      |                     |
| වි<br>Fote                                                                                                    | Page University<br>Exclusion in business Administration<br>Discussion and a second and a<br>Super High School<br>Conducted with hanses<br>Disc 2006                                  | ARILLE J EXTRAS     Pract Management Tob     Anatoria Kanant Management     Comprom Sala Kanant Management     tool Voisi Management     Salamini Langungi Perkinney                                                    |                         |                      |                      |                     |
| Weepon.                                                                                                    | + Doo                                                                                                    | daj stran                                                                                                    |                         | Stran 1/1            |                      | % 🔜 # 🖍 🕐           |

Dvokliknemo na ime »Olivia«, da se nam pokažejo možnosti urejanja pisave. **Pozor:** nekatere pisave ne prepoznajo šumnikov (Č, Š, Ž). Vse, vezano na pisavo urejamo v vrstici, ki je na spodnji sliki v okvirju.

| E                   | Datot. | 😫 Sprem. vel. | 🖉 Urejanje 🗸 | 5 c | Ø             |       |        |   | Pink Pro                                                                                                    | fessional B                                                                                                    | usiness         | Administratio                                                                                                    | on Resume                                              | W Nadgradite svo | paket   | UL + | ш s | 2 | 🕞 Tiskajte s Canvo | 🖞 Deli z drugimi |
|---------------------|--------|---------------|--------------|-----|---------------|-------|--------|---|----------------------------------------------------------------------------------------------------|----------------------------------------------------------------------------------------------------|-----------------|----------------------------------------------------------------------------------------------------|--------------------------------------------------------|------------------|---------|------|-----|---|--------------------|------------------|
| œ                   |        |               |              |     | Eyesome Scrip | t )(- | 55,5 + | A | B I                                                                                                    | U e a                                                                                                    | aA ≡            | - 12 EL I                                                                                                    | 🛞 👘 Učinki                                             | 🖉 Animiraj       | Položaj | 7    |     |   |                    |                  |
| Izdelek             |        |               |              |     |               |       |        |   |                                                                                                    |                                                                                                    |                 |                                                                                                    | a 🕞 t                                                  | 1                |         |      |     |   |                    |                  |
| 84                  |        |               |              |     |               |       |        |   |                                                                                                    |                                                                                                    | -               |                                                                                                    | -                                                      |                  |         |      |     |   |                    |                  |
| Elementi            |        |               |              |     |               |       |        |   |                                                                                                    |                                                                                                    |                 | 2 @ Ç                                                                                                    | ⊡                                                      |                  |         |      |     |   |                    |                  |
| T<br>Besedilo       |        |               |              |     |               |       |        |   | E                                                                                                    | 3                                                                                                    | <i>b</i>        | Hivia                                                                                                    | Source 1                                               |                  |         |      |     |   |                    |                  |
| â                   |        |               |              |     |               |       |        |   | 100                                                                                                    | 1/27                                                                                                    |                 | 0.9                                                                                                    | 00-0                                                   |                  |         |      |     |   |                    |                  |
| Blagovna z          |        |               |              |     |               |       |        |   |                                                                                                    | 1                                                                                                    | AD              | DMINIST CO /10.4                                                                                                    | ANAGER                                                 |                  |         |      |     |   |                    |                  |
| G<br>Naložena v     |        |               |              |     |               |       |        |   | . ABO                                                                                                    | UT ME                                                                                                    | 0               | WORK EXPE                                                                                                    | RIENCE                                                 |                  |         |      |     |   |                    |                  |
| <u>L</u><br>Risanje |        |               |              |     |               |       |        |   | Carem pour dolo<br>consochrige adjos<br>alians auchar, thos<br>longor tect nanc,<br>importiet ante di<br>Veetbulket uitette<br>al aligneatt toart | r stranet,<br>sing olf. Mascanas<br>cas olf alguart gast,<br>Miscochas portition<br>consistenter.<br>sine and as orners,<br>s fregda. | Ass<br>Fee<br>0 | sistant Manager<br>aget Company, 2019 - No<br>Competenses commissi<br>Management, Agence tate<br>Incommission and It | ner assistance to<br>a up, Madam of<br>m control, Pile |                  |         |      |     |   |                    |                  |
| 8                   |        |               |              |     |               |       |        |   | CO CON                                                                                                    | TACT                                                                                                    | Ade             | Iministrative Assist                                                                                                 | ent                                                    |                  |         |      |     |   |                    |                  |
| Projekti            |        |               |              |     |               |       |        |   |                                                                                                    | 05-7990                                                                                                    | Faug<br>4 1     | uget Company, 2018 - 2<br>Dastantic Receptor, Switz                                                                  | 217<br>house                                           |                  |         |      |     |   |                    |                  |
| 80                  |        |               |              |     |               |       |        |   | helin@rs.diy<br>122 Anywho                                                                                                    | grada ha cam<br>re St., Any City                                                                                                    |                 | Check in and check out to<br>the manifestation.                                                                      | os arganizator.                                        |                  |         |      |     |   |                    |                  |
| Aplikacije          |        |               |              |     |               |       |        |   |                                                                                                    | ATION                                                                                                    | 6               | SKILLS   EX                                                                                                    | TRAS                                                   |                  |         |      |     |   |                    |                  |
|                     |        |               |              |     |               |       |        |   | Fauget Univ                                                                                                    | ersity                                                                                                    |                 | Propol Malogenett Task                                                                                               |                                                        |                  |         |      |     |   |                    |                  |
| $\boxtimes$         |        |               |              |     |               |       |        |   | Bashelor in Busin<br>2009 - 2014                                                                                                    | ess Administration                                                                                                    | 1.1             | Advances Administration S<br>Corporate Nation Administration                                                         | ofberro<br>Kragemen                                    |                  |         |      |     |   |                    |                  |
| Fotke               |        |               |              |     |               |       |        |   | Fauget High                                                                                                    | School                                                                                                    | * 1             | Social Mode Managament<br>Spanish Language Proticio                                                                  | 10                                                     |                  |         |      |     |   |                    |                  |
| ۲                   |        |               |              |     |               |       |        |   | 2004 - 2008                                                                                                    |                                                                                                    |                 |                                                                                                    |                                                        |                  |         |      |     |   |                    |                  |
| Videoposn_          |        |               |              |     |               |       |        |   |                                                                                                    |                                                                                                    |                 |                                                                                                    |                                                        |                  |         |      |     |   |                    |                  |
|                     |        |               |              |     |               |       |        |   |                                                                                                    |                                                                                                    |                 |                                                                                                    |                                                        |                  |         |      |     |   |                    |                  |

V vrstici lahko urejamo 10 stvari, vezanih na pisavo.

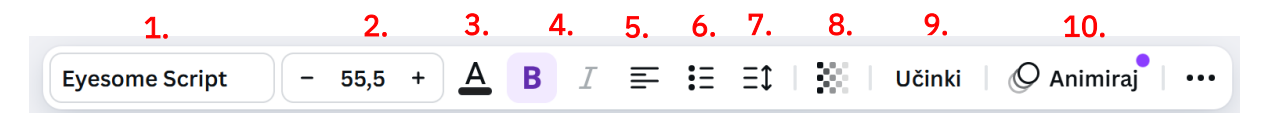

Uredimo lahko:

- 1. Izberemo vrsto pisave: v našem primeru je izbrana Eyesome Script.
- 2. Velikost pisave: v našem primeru je 55,5.
- 3. Barvo pisave: v našem primeru črna.
- 4. Ali je pisava krepka (**B**) ali ležeča (*I*). V našem primeru je krepka (B), to vidimo zaradi vijolične obarvanosti črke B.
- 5. Poravnavo: v našem primeru je leva.

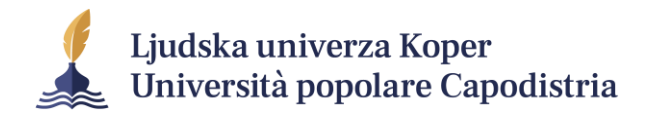

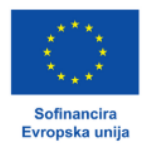

- 6. Ali gre za seznam: v našem primeru ni seznam.
- 7. Razmik med vrsticami.
- 8. Prosojnost črk. V našem primeru bomo pustili črke, da niso prosojne.
- 9. Učinki: v našem primeru ne bomo imeli učinkov, lahko bi recimo ime izpisali v krivulji.
- 10. Animiraj: v našem primeru delamo CV, ki ga bomo natisnili, animacije ne bodo vidne.

Postopoma uredimo vse besedilo in v predlogo vnesemo svoje podatke. Nato preidemo na druge elemente. V našem primeru bomo samo izbrisali fotografijo, svoje pa ne bomo dodali. Kliknemo na fotografijo in nato na ikono **koša za smeti** 🔟.

| 😑 Datot. 💌 Sprem. vel. 🖉 Urejanje 🗸 🧠 ⊘ | Pink Professional Business Administration Resume                                                                                                    | é Nadgradite svoj paket 🕕 + 🏨 🗘 🖓 Tiskajte s Canvo 🏠 Deli z drugimi |
|-----------------------------------------|----------------------------------------------------------------------------------------------------|---------------------------------------------------------------------|
| CB<br>todetek                           | 🛛 Uredi 🛛 BG Remover 📀 🔵 🏐 🗔 Obračanje 💥 🖉 Animiraj                                                                                                    | Položaj 🖓                                                           |
| So<br>Rementi                           |                                                                                                    |                                                                     |
| T<br>Besedito                           | Movak                                                                                                    |                                                                     |
| Biagonna z                              |                                                                                                    |                                                                     |
| L.<br>Nisarje                           | La company and many and many a |                                                                     |
| Ch<br>Projekti                          | KONTAKT<br>103-00-790<br>Independenties on<br>Independenties on                                                                                                    |                                                                     |
| 6+<br>Aplitacije                        | Except University     Freque University     rest University                                                                                                    |                                                                     |
| i fotke                                 | Recherci in Receives Administrations<br>prost 1979                                                                                                    |                                                                     |
| Videoposn                               |                                                                                                    |                                                                     |

Po izbrisu nam ostane še okvir, ki je nosil sliko. Okvir prepoznamo po tem, da prikazuje zelene hribe in modro nebo z belim oblakom.

Okvir prav tako izbrišemo s pritiskom na ikono koša za smeti 🕮.

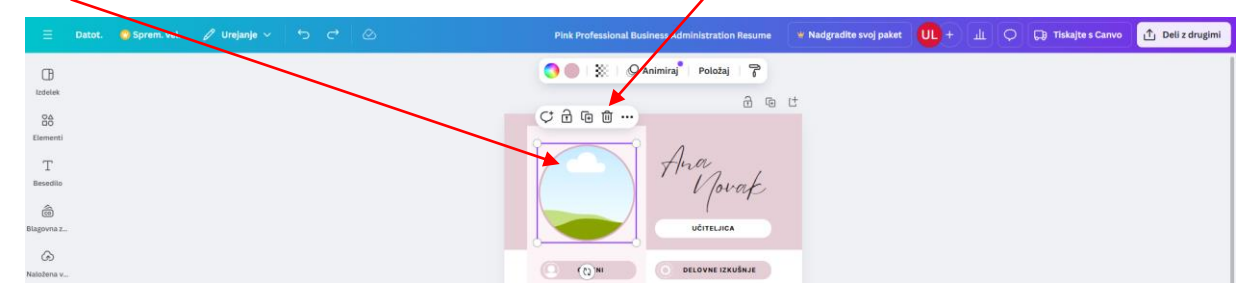

Po izbrisu slike in okvirja izgleda naša predloga tako:

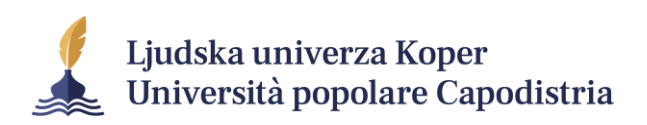

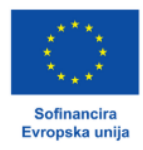

| 😑 Datot. 🍺 Sprem. vel. 🖉 Urejanje 🗸   🥱 🔿 🖉 | Pink Professional Business Administration Resume                                                                                                    | 🕊 Nadgradite svoj paket | ш+ ш      | 🗘 🕞 Tiskajte s Canvo | 🖞 Deli z drugimi |
|---------------------------------------------|----------------------------------------------------------------------------------------------------|-------------------------|-----------|----------------------|------------------|
| CB<br>ustores                               | යි ශ                                                                                                    | ť                       |           |                      |                  |
| SS<br>Exercenti<br>T<br>Executio            | Anar<br>Novak                                                                                                    |                         |           |                      |                  |
| Bigmaz.                                     |                                                                                                    |                         |           |                      |                  |
| Constructions v<br>Langer                   | Constant of the second of the second of the |                         |           |                      |                  |
| ен<br>Рефият<br>92                          | KONTAKT<br>+123-405-7800<br>helidgewidgewidek care<br>123 Appender 18, Ary City                                                                                                    |                         |           |                      |                  |
| Apithacjir<br>Fortar                        | CORRAZEA      CORRAZEA        |                         |           |                      |                  |
| Veleoport.                                  | + Dodai stran                                                                                                    |                         |           |                      |                  |
| 😯 🕫 Opombe 🐧 Časovnik                       |                                                                                                    |                         | Stran 1/1 | 60 %                 |                  |

Leva stran deluje nekako prazna. Da bo predloga bolj uravnotežena, bomo ime in priimek (Ana Novak) premaknili na levo, napis UČITELJICA pa nekoliko višje.

Označimo besedilo Ana, kot bi ga želeli urediti. Kliknemo nanj tako, da klika ne izpustimo, temveč »primemo« besedilo in ga z miško odvlečemo na levo.

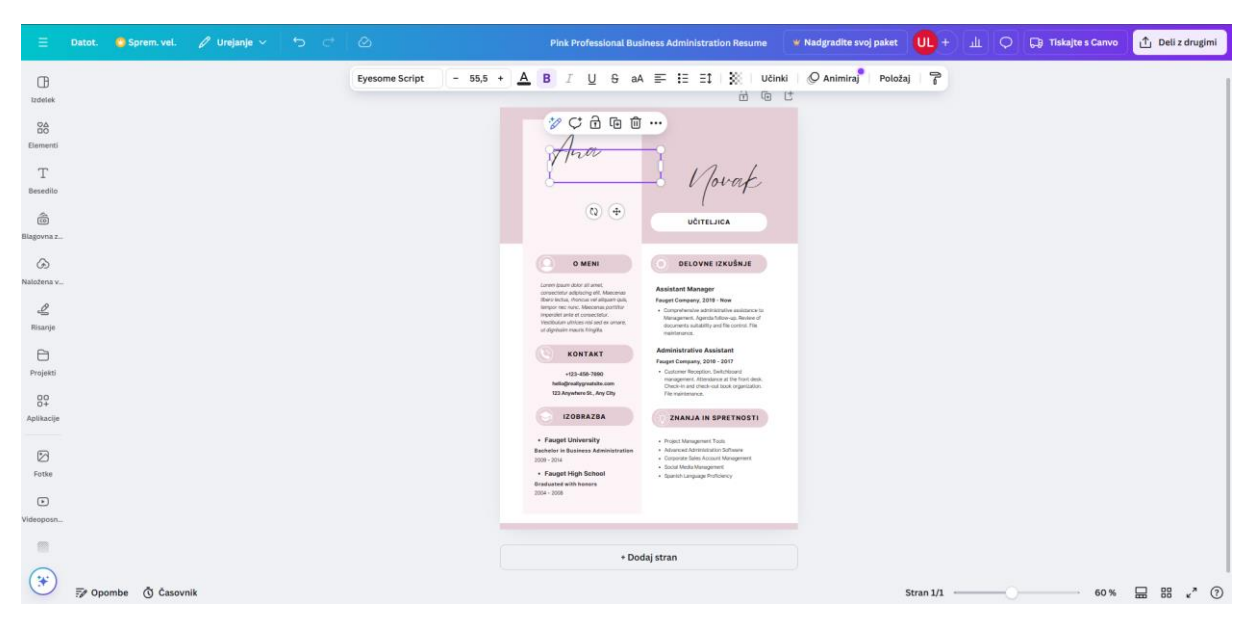

Podobno naredimo še s priimkom Novak, besedilo UČITELJICA pa pomaknemo malo višje. Pazimo, da poleg zapisa UČITELJICA »primemo« in premaknemo tudi belo ovalno podlago, na kateri stoji. Oboje skupaj lahko primemo tako, da kliknemo na napis UČITELJICA, na tipkovnici pritisnemo **tipko Shift** in nato kliknemo še na bel oval. Če smo naredili prav, dobita oba elemente vijoličen okvir (kot na naslednji sliki). Ko označimo še bel oval s pomočjo tipke Shift, ponovno kliknemo na oba elementa tako, da klika ne izpustimo, in z miško povlečemo oba elementa nekoliko višje.

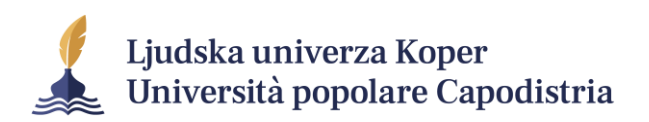

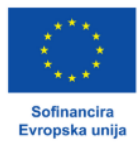

| = •                                              | atot. 👩 Sprem. vel. | 🖉 Urejanje 🗸 🕤 |                      | Pink Professional Bus                                                                                                    | iness Administration Resume                                                                                                    | 🕊 Nadgradite svoj paket                                                              | Ш+ ш (    | 💭 🕞 Tiskajte s Canvo | 🖞 Deli z drugimi |
|--------------------------------------------------|---------------------|----------------|----------------------|----------------------------------------------------------------------------------------------------|----------------------------------------------------------------------------------------------------|--------------------------------------------------------------------------------------|-----------|----------------------|------------------|
| Elegorna z                                       | atot. 🖷 Sprem. vel. | 🖉 Urejanje 🗸 🥎 | C 2 Ured   ≡ / Inter | Pick Professional Line<br>                                                                                                    | HARSA Administration Resume<br>I U 9 aA = H H H<br>2 Zdrusi @ 0 0 0<br>C 0<br>C 0<br>C 0<br>C 0<br>C 0<br>C 0<br>C                                                                                                    | <ul> <li>Nadgradite avoj paket</li> <li>X</li> <li>Q Animiraj<sup>®</sup></li> </ul> | Položaj 🍞 | D                    | 1 Deli z drugimi |
| Risanje<br>Projekti<br>O+<br>Aplikacije<br>Fotke |                     |                |                      | Acceleration         Acceleration         Acceleration | An even shading set the sense the statement of the statement of the set of the set of th |                                                                                      |           |                      |                  |

Ko smo zadovoljni z izgledom našega CV, kliknemo na gumb **Deli z drugimi**. Po kliku se nam

| Datot. 😰 Sprem. vel. 🖉 Urejanje 🗸 🤝 🗁 | Pink 1. fessional Busine                                                                                                    | ess Administration Resume 🛛 💘 Nadgradite svoj pak                                                                                                    | tet 🕕 + 🏨 🗘 🖓 Tiskajte's Canv 🚹 Deli z dri                                     |
|---------------------------------------|----------------------------------------------------------------------------------------------------|----------------------------------------------------------------------------------------------------|--------------------------------------------------------------------------------|
| č.                                    |                                                                                                    | 1 @ f                                                                                                    | Deli ta izdelek z drugimi<br>Ljudje z dostopom Uredi                           |
| а                                     | Ana                                                                                                    | UČITELNICA                                                                                                    | Dodajte ljudi, skupine ali svojo ekipo                                         |
| L.                                    | V JOURT                                                                                                    | DELOVNE IZKUŠNJE                                                                                                    | Dostop imate samo vi     Kopiraj povezavo                                      |
| ж.<br>,                               | Control Source Address of an end,<br>concentration adoptioning with Monomean<br>Bieles ender, shroosan and analyse and sub-<br>temported and and an ender an ender an ender<br>homewhat and end and ender an ender<br>homewhat and ender an ender<br>homewhat and an ender an ender<br>an ender an ender an ender<br>an ender an ender an ender<br>an ender an ender an ender<br>an ender an ender an ender<br>an ender an ender an ender<br>an ender an ender an ender<br>an ender an ender an ender<br>an ender an ender an ender<br>an ender an ender an ender<br>an ender an ender an ender<br>an ender an ender an ender<br>an ender an ender an ender<br>an ender an ender an ender<br>an ender an ender<br>an ender an ender an ender<br>an ender an ender<br>an ender an ender<br>an ender an ender<br>an ender an ender<br>an ender an ender<br>an ender an ender<br>an ender<br>an end | Assistant Manager<br>Fayt Company, 2019 - New<br>- Organizations advectation in<br>Management, Agained Monage Manager<br>descretes statisting and the corest file<br>instationers.  | Premos Taskitos Javna pover<br>Taskitos Javna pover Vise<br>Carvo Sava a opied |
| а<br>                                 | KONTAKT<br>+123-656-7090<br>helingkradyseatisk can<br>123 Anjunkove BL, Any Oly                                                                                                    | Administrative Assistant<br>Parget Company, 2014 - 2017<br>- Capture Regular, Boltzana<br>margament. Atendanse at the fort deal.<br>Camera and characteristics.<br>File matematics. |                                                                                |
| 8                                     | EZGBRAZBA<br>- Fauget University<br>Restore Joint<br>- Staget High School<br>- Staget High School<br>- Staget High Schoo                                                                                                    | ZAAAVA IN SPECTNOSTI      Nature Analysis Subsection     Analysis Analysis Subsection     Analysis Analysis Subsection     Subsection Subsection Subsect     Subsectionspectroscopy |                                                                                |

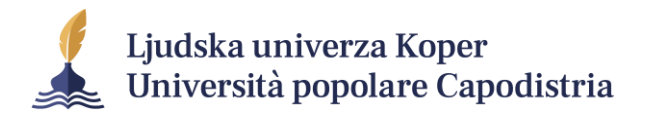

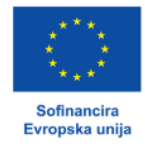

Po kliku na Prenos se nam odprejo dodatne možnosti.

Pustimo kar možnost Standardni PDF. Nato kliknemo vijolični gumb Prenos.

| UL + (    | ш 🗘 🕞 Tiskajte                                                                                                    | s Canvo                      | ∱ Deli z drugimi                                                                                                    |  |  |  |
|-----------|----------------------------------------------------------------------------------------------------|------------------------------|----------------------------------------------------------------------------------------------------|--|--|--|
| Položaj i | < Prenos                                                                                                    |                              |                                                                                                    |  |  |  |
|           | Vrsta datoteke                                                                                                    |                              |                                                                                                    |  |  |  |
|           | 🕒 Standardni PDF 🄇                                                                                                    | Predlagano                   |                                                                                                    |  |  |  |
|           | 🗌 Izravnaj PDF 🛈                                                                                                    |                              |                                                                                                    |  |  |  |
|           | 🗌 Vključi opombe 🛈                                                                                                    |                              |                                                                                                    |  |  |  |
|           | Nastavitve Distavitve prer                                                                                                    | iosa                         |                                                                                                    |  |  |  |
|           | F                                                                                                    | renos                        | Ý                                                                                                    |  |  |  |
|           | Natisnite svoj izdelek na<br>glave visoke kakovosti<br>Tiskajte s Canvo >                                                                                                    | a Pisemske                   | LL V TOUR<br>LT TOUR<br>LT TOUR<br>L |  |  |  |
|           | <ul> <li>Vključi opombe ()</li> <li>Nastavitve</li> <li>Shrani nastavitve prer</li> <li>P</li> <li>Natisnite svoj izdelek na glave visoke kakovosti</li> <li>Tiskajte s Canvo &gt;</li> </ul> | nosa<br>Prenos<br>a Pisemske | ter set<br>Termination and the set of the set of the set                                                                                                    |  |  |  |

Počakamo, da se datoteka prenese in si jo shranimo nekam na svoj računalnik.

| 😑 Datot. 🙆 Sprem. vel. 🖉 Urejanje 🗸 🤧 🔿 | Pink Professional Business Administration Resume 🔹 Nadgradite svoj paket 🕕 + 🏦 📿 📮 Takajte s Canvo 🖞 Deli z drugim                                                                                                    |
|-----------------------------------------|----------------------------------------------------------------------------------------------------|
| B Q₁ Uredi   ≡ ┌   Inter                | + A_B I U G aA ≅ E EI X ⊘ Animira, <sup>®</sup> Pototaj P<br>di Ga Ct                                                                                                    |
| 88<br>Exercent<br>T<br>Benefitio        | And Zandi à la a<br>Movat<br>: +                                                                                                    |
| Bagorosz                                | OMEN      SELOVICE IZXUGALE      SELOVICE IZXUGALE      SELOVICE      SELOVICE      SELOVICE       SELOVICE       SELOVICE      SELOVICE      SELOVICE                                                                                                    |
| Projekti<br>89                          | a d plano mano figlia<br>NONTAT<br>Al 20 48 399<br>Montania<br>State Alexandro<br>Maria Maria Maria Maria<br>Maria Maria Maria<br>Maria Maria Maria<br>Maria Maria<br>Maria<br>Maria<br>Maria |
| Apiliacije<br>Edite                     | Exager University     Exager University                                                                                                    |
| Wespers.                                | Go to Home, then find your presentation. Select<br>(More actions), then Enable offline presenting.                                                                                                    |
|                                         | • Dodaj stran     Go to Home     Go to Home                                                                                                    |

Čestitamo, ustvarili ste svoj CV v Canvi!